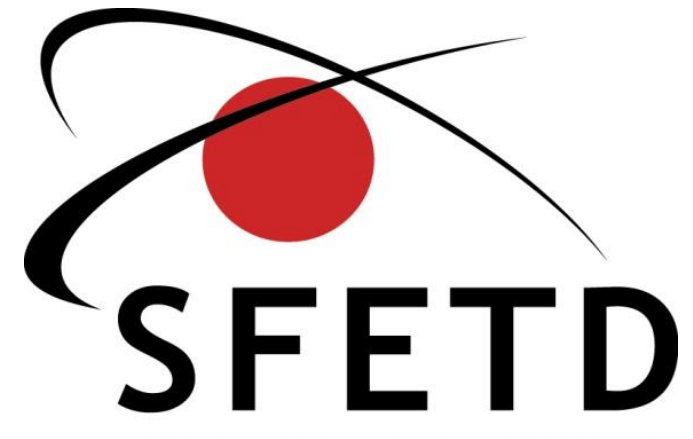

Société Française d'Etude et de Traitement de la Douleur

## Aide à la saisie pour les responsables SDC RAPPORT D'ACTIVITÉ PIRAMIG

Dr Céline MICHEL-DHAINE Août 2023

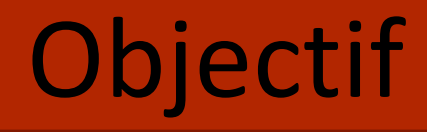

- Accompagner les responsables des SDC pour le remplissage du rapport PIRAMIG (données 2022)
  - Création de codes PLAGES
  - ➢Accès au rapport PIRAMIG
  - ➤ Saisie des données

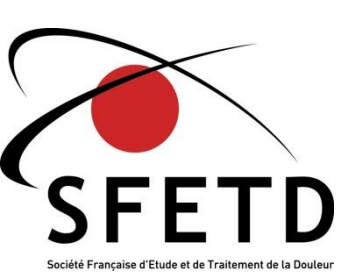

# Mail de lancement de la campagne

### Le mail de lancement de la campagne PIRAMIG 2023, adressé à tous les référents RTC (en ES et ARS)

Mesdames, Messieurs,

La campagne de recueil des données « PIRAMIG » (pilotage des rapports d'activité des missions d'intérêt général) s'étalera :

- · de début septembre à fin Octobre 2023 pour les parties métier
- de début septembre à mi-Novembre 2023 pour le renseignement de la partie financière et la validation définitive du rapport d'activité

### La plateforme est d'ores et déjà ouverte et permet le renseignement des rapports.

Remarque : l'import des données à partir du RTC est fonctionnel. Si les donnée financières sont remontées dans le RTC, un encart permettant l'import apparaitra en début de chapitre « Moyens ».

Toutes les informations et documentations seront accessibles à l'adresse suivante : <u>https://www.piramig.fr/</u>

Les administrateurs PLAGE de vos établissements disposent des consignes leu permettant d'ouvrir les accès aux personnes en charge de la saisie ces rapports d'activité.

Vos équipes sont invitées dès à présent à structurer leur recueil de données en amont de la saisie sur la plateforme.

Je vous remercie par avance de votre mobilisation.

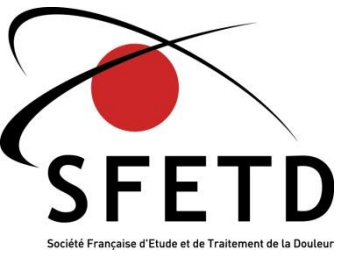

- I01-Les équipes de liaison en addictologie (ELSA)
- K03-Unités d'Accueil et de Soins pour personnes Sourdes (UASS)
- N01-Espace de Réflexion Ethique Régional et Interrégional (ERERI)
- 002-Etabliesements de Sante de Reference (Nouveau)
- P04 Les structures d'étude et de traitement de la douleur (Nouveau)
  - P05-Consultations Hospitalières de Génétique
  - P10-Centre Expert Parkinson (CEP)
- P13- Dispositifs dédiés à la prise en charge des femmes victimes de violence (Nouveau)

### **Etapes d'élaboration du Rapport PIRAMIG:**

### **Collaboration DGOS – SFETD – ARS**

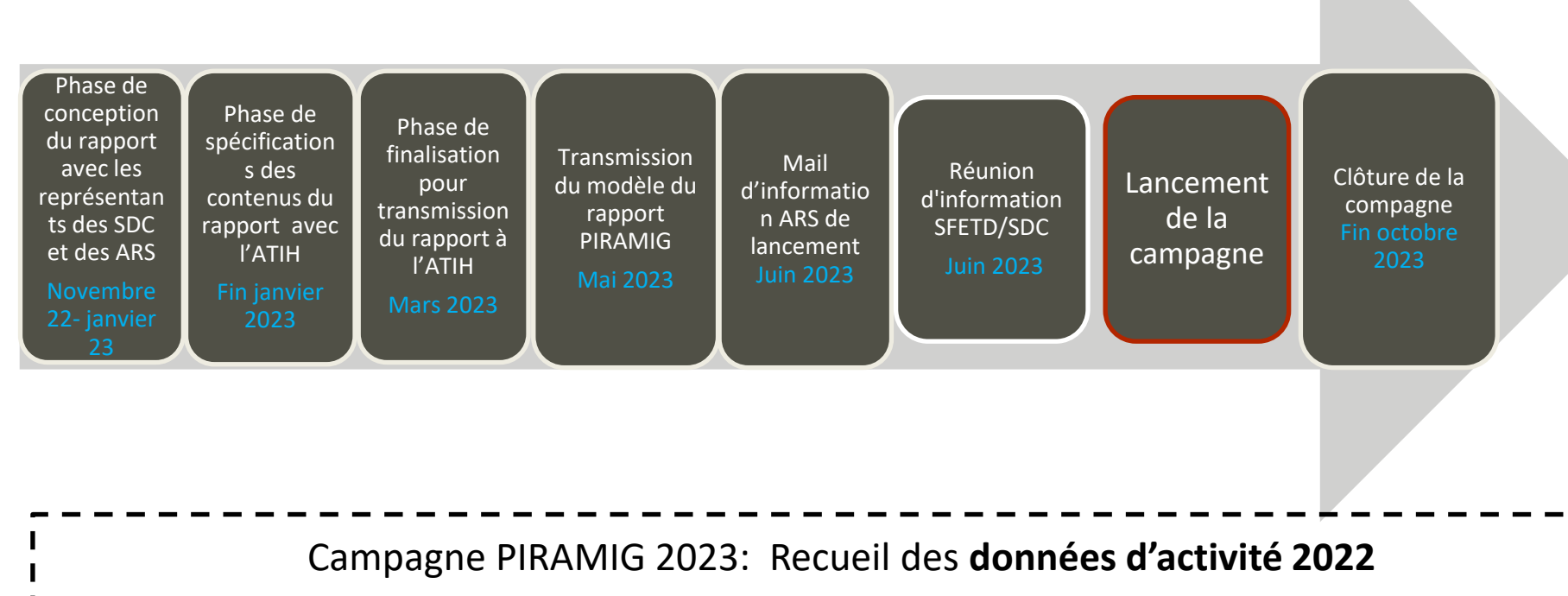

(sans influence sur l'enveloppe MIG allouée en 2023)

Objectif : Campagne PIRAMIG en 2024 à partir des données d'activité 2023

MINISTÈRE DES SOLIDARITÉS ET DE LA SANTÉ Liberti Egalité Fratemité

# Marche à suivre

- Contacter votre référent RTC
- Créer des codes PLAGE
- Saisir les données métier dans PIRAMIG

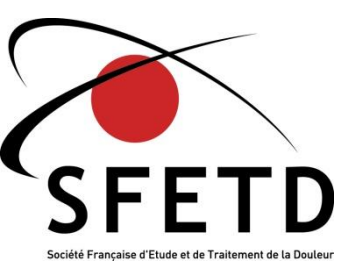

# **Réfèrent RTC**

- RTC = Retraitement Comptable de votre établissement travail de comptabilité analytique OBLIGATOIRE à destination de l'ARS
- Référent RTC: personne responsable de la saisie des données comptables pour l'ARS
  - Il s'agit souvent du contrôleur de gestion de votre ES

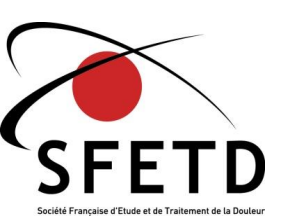

# Création de codes accès PLAGE

- PLAGE = plateforme centralisation des différents applicatifs de l'ATIH (Piramig, e-pmsi, ancre, scan sante, ...)
- Le référent PLAGE de nos établissements est généralement le DIM de l'ES qui va pouvoir valider votre demande d'accès
- Démarches:
  - Aller sur <u>https://plage.atih.sante.fr/#/accueil</u>
  - Puis

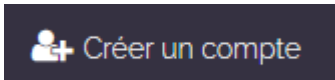

- Remplir le questionnaire en demandant accès à PIRAMIG et en renseignant votre ES
- Votre référent PLAGE de l'ES va recevoir un mail de notification et va valider votre demande
  - Vous recevrez un mail avec vos identifiants à conserver

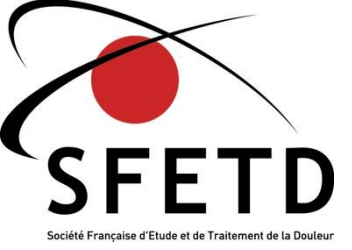

# Accès à PIRAMIG

- Grace à vos identifiants PLAGE vous pourrez accéder à PIRAMIG:
  - Aller sur : <u>https://piramig.fr</u>
  - Puis en haut à droite:

| Connexion | There is a second                    |
|-----------|--------------------------------------|
|           | BOAT AREA<br>DO AT AREA<br>DT DE LAS |

- Identification avec vos codes PLAGE
- Sélectionner la campagne 2023- données 2022

Veuillez sélectionner une campagne

Campagne 2023-données 2022

## - Sélectionner la structure concernée

Veuillez sélectionner une structure

STR. DOULEUR : CH

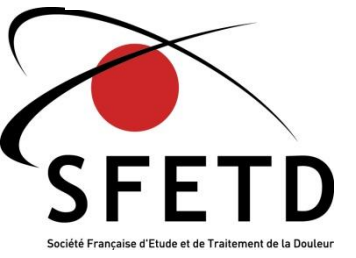

×т

## **Connexion à PIRAMIG**

#### Plage

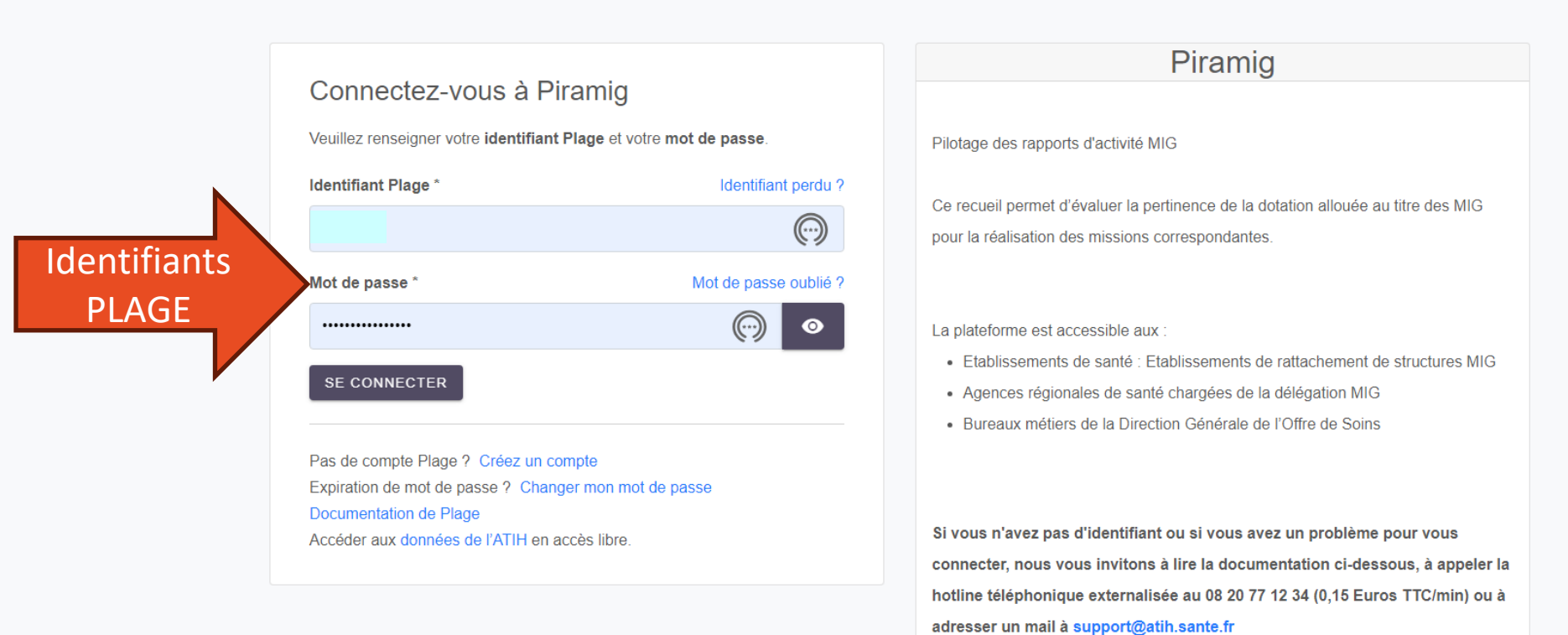

- Télécharger la documentation de gestion des comptes des établissements
- Télécharger la documentation de gestion des comptes ARS

## Saisie

## Il ne vous reste plus qu'à saisir les données (2022) !!!

| llez sélectionner une campagne        | Veuillez sélectionner une structure                             |
|---------------------------------------|-----------------------------------------------------------------|
| ampagne 2023-données 2022             | * STR. DOULEUR :                                                |
|                                       |                                                                 |
| ueil / Fiche d'identité               |                                                                 |
|                                       |                                                                 |
| dentité de la structure assurant la l | MIG                                                             |
|                                       |                                                                 |
| Nom de la structure                   | STR. DOULEUR :                                                  |
| MIG                                   | P04.Structures d'étude et de traitement de la douleur chronique |
| Finess juridique                      |                                                                 |
| Finess géographique                   |                                                                 |
| Établissement de rattachement         |                                                                 |
| ARS compétente                        |                                                                 |
| Bureau national compétent             | Bureau P04 à compléter                                          |
|                                       |                                                                 |
| Adresse email                         |                                                                 |
|                                       | NULL                                                            |
|                                       |                                                                 |
|                                       |                                                                 |
|                                       |                                                                 |

#### Localisation géographique exacte

| Adresse       |            |   |            |
|---------------|------------|---|------------|
| Code postal   |            |   | Ville      |
| Département   |            |   | Région     |
| Code Géo PMSI | aucun code | ▼ | 🖺 Modifier |

## Saisie: rapport d'activité

| PIRAMIG & Fiche d                                   | l'identité 🛛 📈     | Suivi de campagne 🛛 🖉 Rapport d'activité 🛛 📸 Contacts 🖹 Structures                                                                                                    |                   |
|-----------------------------------------------------|--------------------|----------------------------------------------------------------------------------------------------|-------------------|
| Veuillez sélectionner une car<br>Campagne 2023-donn | mpagne<br>ées 2022 |                                                                                                    |                   |
| 🛢 Rapport d'activi                                  | A                  | Accueil / Rapport d'activité / Campagne 2023-données 2022 / A. Identification / Organisati                                                                                                    | on / Fonctionneme |
| Introduction                                        | •                  |                                                                                                    |                   |
| A. Identification /<br>Organisation /               | 8                  | Fiche d'identité de la structure                                                                                                    |                   |
| Fonctionnement                                      | tura               | q3097. Avez-vous mis à jour les contacts de la fiche d'identité de votre structure<br>? (en particulier les personnes en charge du rapport d'activité) *                                                  |                   |
| Identification                                      | aure               | Remarque : la fiche d'identité est accessible par le menu en haut de votre écran, Elle est importante<br>pour permettre aux référents de la campagne PIRAMIG de contacter les responsables de la collecte | (cliquer ici po   |
| Remarques                                           |                    | dans les établissements et de les informer des grandes étapes du recueil.                                                                                                    | Ignorer cett      |
| B. Moyens                                           | 8                  | <u>Identification</u>                                                                                                    |                   |
| C.Activités 1.<br>Coordination                      | 8                  | q17. Présentation de la structure *<br>En quelques lignes, merci de décrire votre structure : historique, date et contexte de création,                                                                   |                   |
| C.Activités 6. Formatio                             | on 🙁               | composition de requipe, mode de tonctionnement/ modalites d'intervention, protocoles de sollicitation                                                                                                    |                   |
| C. Activités 7. Recherc                             | he <mark>8</mark>  |                                                                                                    |                   |
| C. Activités 8. Prise en<br>charge                  | 8                  |                                                                                                    |                   |
| C.Activités. 9.<br>Amélioration des prati           | 8<br>ques          | q4816. Type de la structure                                                                                                    |                   |
| D. Perspectives et                                  | 8                  | q4820. Structure polyvalente                                                                                                    |                   |
| projets                                             |                    | q4821. Structure Spécialisée oncologie                                                                                                    |                   |
|                                                     |                    | q4822. Structure spécialisée pédiatrie                                                                                                    |                   |

## Contenu

|  | 4 chapitres                      |
|--|----------------------------------|
|  | Fiche d'identité de la structure |
|  | Activités année N-1              |
|  | Moyens année N-1                 |
|  | Coordination                     |
|  |                                  |
|  |                                  |

Données financières sont à faire remplir par le référent RTC de votre établissement

12

## **RAPPEL : Présentation du dispositif PIRAMIG**

Pilotage des Rapports d'Activité des Missions d'Intérêt Général

#### Qu'est-ce que PIRAMIG ?

Une plateforme informatique permettant de collecter, d'analyser et de comparer les rapports d'activité de missions répondant à un objectif d'intérêt général qu'elles soient financées en MIG, DAF, FIR...

#### Son objectif?

L'objectif du dispositif est d'évaluer la pertinence de la dotation allouée aux établissements et permettre le cas échéant de redimensionner de manière plus équitable les financements. PIRAMIG permet d'avoir un aperçu pour chaque MIG :

- Des ressources mobilisées et des financements perçus ;
- De l'activité réalisée.

#### Pour Qui ?

Les données recueillies sont **accessibles aux professionnels (SDC)**, aux directions d'établissement, aux ARS et à la DGOS

### **RAPPEL: Présentation du dispositif PIRAMIG**

Pilotage des Rapports d'Activité des Missions d'Intérêt Général

### ✓ Pourquoi disposer d'un rapport d'activités commun pour les SDC

- Rendre compte des résultats mais également des problématiques rencontrées;
- Outil de communication permettant de valoriser l'activité des structures douleur chronique notamment auprès des directions d'établissement / des ARS / des partenaires externes;
- Possibilité d'exploitation des données pour l'ensemble des SDC;
- Disposer de données permettant d'objectiver l'utilisation du financement
- Faire le lien avec la labellisation notamment sur la satisfaction de certains critères du cahier des charges et donner de la visibilité pendant toute la durée de la labellisation

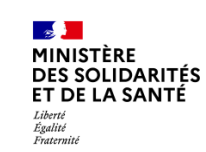